## 非住宅建築物瑕疵保証制度

# WEB 申込みマニュアル

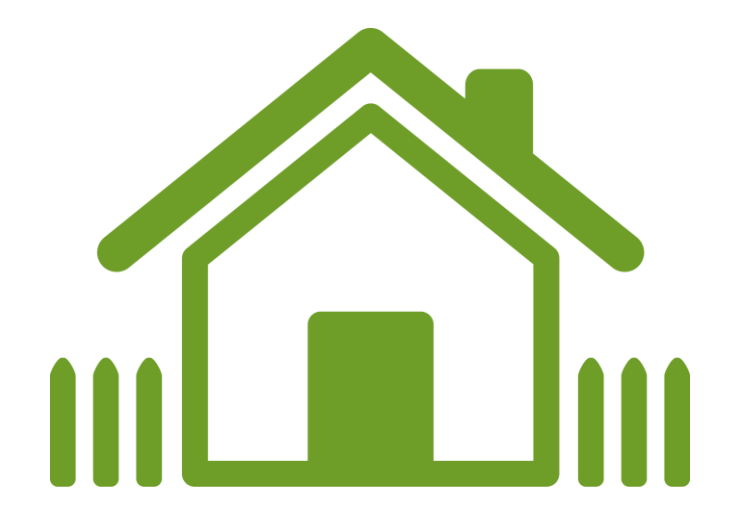

## 2025年3月

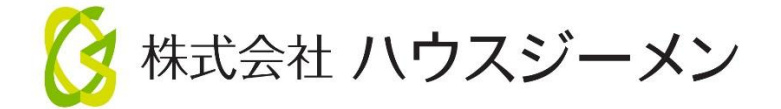

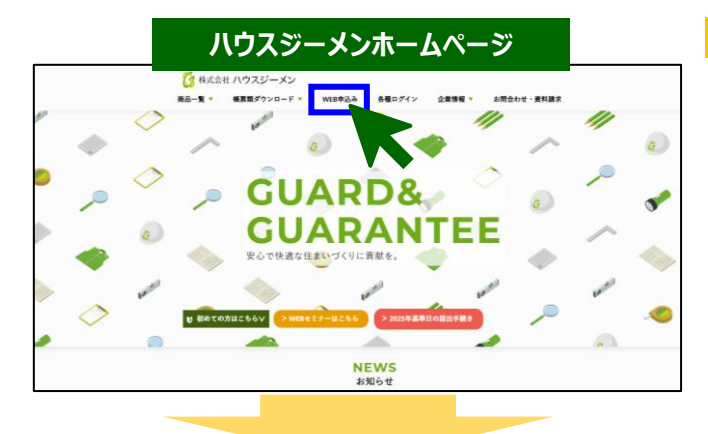

#### <ポータルサイトへログイン>

ハウスジーメンホームページ上部の「web 申込み」をクリックします

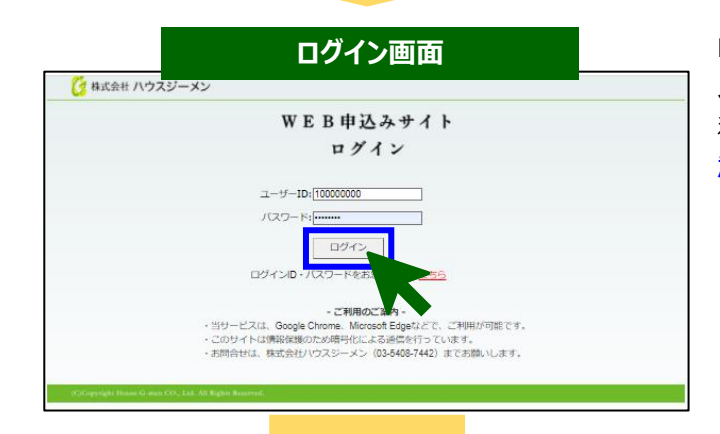

ログインページが表示されるので、ログイン用の ID とパスワードを 入力して「ログイン」ボタンをクリックします。 利用規約の確認画面が表示されるので、続けて「上記の内容に同 意する」ボタンをクリックします。

<ログインページはこちらからもアクセスできます> https://www.house-gmen.net/portal/login.aspx

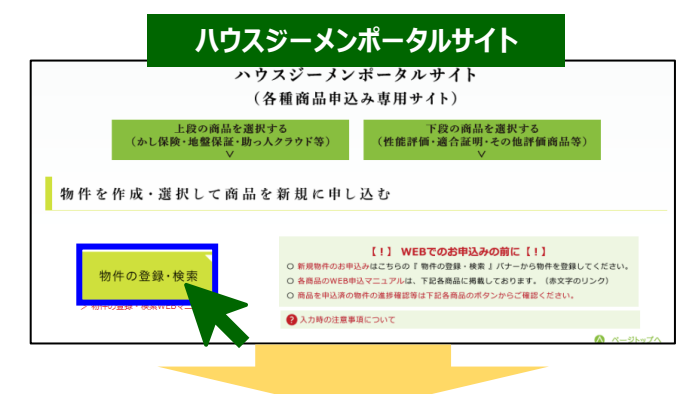

#### 登録済み物件の検索・新規物件登録

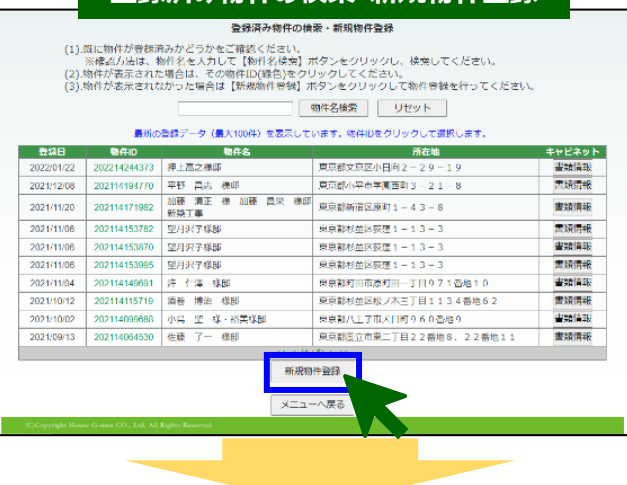

<保証制度を申し込む住宅の作成>

ポータルサイトのトップメニューが表示されるので、 「物件の登録・検索」をクリックします。

「登録済み物件の検索・新規物件登録」画面が表示されるので、 「新規物件の登録ボタン」をクリックします。

|                                                                                                    |                                                                                                    |                                                                                                    |                                                                                                    | トップ                                                                                                    | ×==-            | 物件検索       |
|----------------------------------------------------------------------------------------------------|----------------------------------------------------------------------------------------------------|----------------------------------------------------------------------------------------------------|----------------------------------------------------------------------------------------------------|----------------------------------------------------------------------------------------------------|-----------------|------------|
| ログインユーザー: MB20                                                                                                    | 15031420/HG事業者                                                                                                    | (一般団体取次あり                                                                                                    | )様                                                                                                    |                                                                                                    |                 |            |
|                                                                                                    |                                                                                                    | 物件情                                                                                                    | 服の入力                                                                                                    |                                                                                                    |                 |            |
| <b>这</b> :20由=                                                                                                    | 法中心初始中新大学                                                                                                    | #厳のろう タま                                                                                                    | 「「「「「「「「」」」                                                                                                    | てしゃたって                                                                                                    | ください            |            |
| ボータル                                                                                                    | サイトで使用でき                                                                                                    | る漢字はJIS規格                                                                                                    | (JIS X 0208)[                                                                                                    | 該当する漢字に                                                                                                    | 限られます           | •          |
| 3                                                                                                    | 当しない漢字は文                                                                                                    | 字化けするため                                                                                                    | 、常用漢字や力                                                                                                    | タカナに変換しる                                                                                                    | ます。<br>1993時の注意 | 唐頂第はアキ     |
| 1040 0 1040                                                                                                    |                                                                                                    |                                                                                                    |                                                                                                    |                                                                                                    |                 |            |
| ■建物の種類を選択してく                                                                                                    | ださい。                                                                                                    |                                                                                                    |                                                                                                    |                                                                                                    |                 |            |
|                                                                                                    | ●戸建住宅(非住:                                                                                                    | 宅建築物の場合は、                                                                                                    | 用途や規模に関係                                                                                                    | 3く戸建住宅を選択                                                                                                    | してください          | <b>(</b> ) |
| 建物の種類 🛞 🙆                                                                                                    | ○共同住宅(一括                                                                                                    | 引渡し)                                                                                                    |                                                                                                    |                                                                                                    |                 |            |
|                                                                                                    | ○共同住宅(分譲)                                                                                                    | )<br>注定の選択を開始ラ                                                                                                    | た頃会 由込みが                                                                                                    | = 「「」となるのでで注                                                                                                    | きください           |            |
|                                                                                                    | - CARCERC                                                                                                    |                                                                                                    |                                                                                                    |                                                                                                    | 2. (700×16      |            |
| ■所在地                                                                                                    | ください 建初中端カ                                                                                                    | 行马道会计路的中的                                                                                                    | キャー・アジャンスの                                                                                                    | 理話を入力してくや                                                                                                    | τı.             |            |
| 夢使番号                                                                                                    | -                                                                                                    | 住所検索                                                                                                    | 9051C-80.9 (2)(±34                                                                                                    | 11/2/07/07/C/C/2                                                                                                    | 2010            |            |
| 住所1(都道府県) 👩                                                                                                    | 東京都                                                                                                    | ~                                                                                                    |                                                                                                    |                                                                                                    |                 |            |
| 住所2(市町村) 💋                                                                                                    | 21 港区新橋                                                                                                    |                                                                                                    |                                                                                                    |                                                                                                    |                 |            |
|                                                                                                    |                                                                                                    |                                                                                                    |                                                                                                    |                                                                                                    |                 |            |
| 住所3(番地等) 数<br>■取得者等の氏名または<br>申し込む商品に応じて、<br>新雄住宅かし保険で販売<br>その他の商品で住宅取得<br>●取得者等が個人の場合                                                                                                    | 4-3-1<br>名称<br>物件の取得者(発注者)<br>物件の取得者(発注者)<br>物件の場合や既存住宅<br>者が物件登録時点で未<br>う                                                                                                    | ・ 買主)や所有者、エ<br>かし保険(宅建業者)<br>定の場合は、この取                                                                                                    | 事の発注者を入力<br>販売)の申込みを行<br>領目の入力は不要で                                                                                                    | してください。<br>う場合、<br>す。                                                                                                    |                 |            |
| 住所3(番地等) 数<br>■取得者等の氏名または<br>申し込む商品に応じて、<br>新雄住宅かし保険で販売<br>その他の資品で住宅取得<br>電取得者等が個人の場合<br>取得者等の氏名を入力                                                                                                    | <ol> <li>4-3-1</li> <li>名称</li> <li>物件の取得者(弾注者)</li> <li>物件の取得者(弾注者)</li> <li>物件の場合や既存住宅</li> <li>剤が物件登録時点で未</li> <li>カレてください、(取得)</li> </ol>                                                                                                    | ・ 買主)や所有者、工<br>かし保険(宅建業者)<br>定の場合は、このII<br>特番等が複数いる場                                                                                                    | 事の発注者を入力<br>販売)の申込みを行<br>貸目の入力は不要で<br>合は、その全員をノ                                                                                                    | してください。<br><b>5場合、</b><br>す。<br>力してください。)                                                                                                    |                 |            |
| 住所3(番地等) 数<br>■取得者等の氏名または<br>申し込む商品に応じて、<br>新設住名かし保険で販売<br>そへの自然高に住る取信<br>取得者等が自人の場合<br>取得者等の氏名を入力<br>1人目                                                                                                    | 編<br>4.3-1<br>名称<br>物行の取得割(発注着・1<br>調介の場合と既存住宅<br>調介の場合登録時点で未<br>う<br>ししてください、(取得<br>氏名<br>(取得<br>(なん))                                                                                                    | ・ 買主)や所有者、エ<br>かし保険(宅建業者)<br>定の場合は、この加<br>季音等が複数いる場<br>ゲテスト                                                                                                    | 事の発注者を入力<br>販売)の申込みを行<br>証目の入力は不要で<br>合は、その全員を2                                                                                                    | してください。<br><b>5場合、</b><br>す。<br>力してください。)<br>名 太郎                                                                                                    |                 |            |
| 住所3 (番地等) 参<br>■説得著等の氏名または<br>申し込む商品に広して、<br>新雄名をかし保険で販売<br>その他の商品では予戦後<br>取得者等の氏名を入力<br>1人目                                                                                                    | a 4.3-1<br>名称<br>物行の取得者(発注者・<br>者が物件登録時点で未<br>者が物件登録時点で未<br>う<br>してください、(取得<br>氏名・(カナ))<br>氏名、(カナ))                                                                                                    | ・買主や所有者、エ<br>がし保険で建業剤<br>定の場合は、このI<br>特書等が混飲いる場<br>だこ、ト<br>姓<br>(テスト<br>姓                                                                                                    | 事の発注者を入力<br>転売)の申込みを行<br>頃日の入力は不要で<br>合は、その全員をノ                                                                                                    | してください。<br>う場合、<br>カしてください。)<br>8 広郎<br>8 [<br>8 [                                                                                                    |                 |            |
| 住所3(番地等) 参<br>- 取得著等の氏名または<br>申し込む商品に広して、<br>新設住名かし保険で販売<br>その他の商品で住宅取品<br>取得者等の氏名を入力<br>1人目<br>2人目                                                                                                    | <ul> <li>4.3-1</li> <li>25株</li> <li>初行の取得者(現注者)</li> <li>3万かの行登録時点でます。</li> <li>10してください。(取得<br/>氏名)</li> <li>15名</li> <li>15名</li> <li>15名</li> <li>15名</li> <li>15名</li> <li>15名</li> <li>15名</li> <li>15名</li> <li>154</li> </ul>                                                                                                    |                                                                                                    | 車の発注者を入力<br>振売)の申込みを行<br>毎日の入力は不要で<br>合は、その全員を2                                                                                                    | してください。<br>5年6、<br>オ・<br>カしてください。)<br>名 <u>太郎</u><br>名 <u>8</u><br>8 <u>8</u><br>8                                                                                                    |                 |            |
| 住所3(番地等) 参<br>■取得者等の氏名または<br>申し込む原品に応じて、<br>新経住をかし保険(販売)<br>その他の意品で住宅取得<br>●取得者等が信人の単位<br>取得者等の氏名を入力<br>1人目<br>2人目                                                                                                    | 4-3-1           名称           和作の現代部代は第一位になった。           和作の現代部代は第一位になった。           第一位日本日本の日本の日本の日本の日本の日本の日本の日本の日本の日本の日本の日本の日本                                                                                                    | 費主(や所有者、工<br>がし保険(宅建業者)<br>定の場合は、この1<br>者等が複数いる場。<br>第<br>本<br>ゲ<br>、<br>、<br>、<br>、<br>、<br>、<br>、<br>、<br>、<br>、<br>、<br>、<br>、                                                                                                    | 事の発注者を入力<br>振売)の申込みを行<br>毎日の入力は不要で<br>合は、その全員を)                                                                                                    | してください。<br><b>5場合。</b><br>カレてください。)<br>各人が部<br>名<br>名<br>名<br>名                                                                                                    |                 |            |
| <ul> <li>世所3(福等の氏名または<br/>申し込む間島にないて、<br/>新雄モガル線Wであた<br/>なり他の第二代生物(<br/>等数将者が個人の場合<br/>取得者等の氏名を入力<br/>1人日</li> <li>2人日</li> <li>3人日</li> </ul>                                                                                                    | 4-3.1           名称           物件の原用者(保注者・<br>物件の原用者)保注者・<br>すった。           第一の場合や現代者である。           1してください、(原稿<br>氏名(カナ))           氏名(カナ)           氏名(カナ)           氏名(カナ)           氏名(カナ)           氏名(カナ)                                                                                                    | - 買主)や所有数、エ<br>かし保険(宅建業者)<br>定の場合は、このI<br>電等が複数いる場<br>姓 (テスト<br>姓 (<br>立<br>姓 (<br>立<br>姓 (<br>立<br>史)<br>史)<br>(<br>文<br>ト<br>(<br>文<br>)<br>(<br>文<br>)<br>(<br>文<br>)<br>(<br>文<br>)<br>(<br>文<br>)<br>(<br>文<br>)<br>(<br>で<br>)<br>(<br>で<br>)<br>(<br>で<br>)<br>(<br>で<br>)<br>(<br>で<br>)<br>(<br>で<br>)<br>(<br>で<br>)<br>(<br>で<br>)<br>(<br>で<br>)<br>(<br>で<br>)<br>(<br>で<br>)<br>(<br>で<br>)<br>(<br>で<br>)<br>(<br>で<br>)<br>(<br>つ<br>)<br>(<br>つ<br>)<br>(<br>つ)<br>(<br>つ                                                                                                    | 事の発注者を入力<br>転売)の申込みを行<br>第日の入力は不要で<br>合は、その全員をノ                                                                                                    | してください。<br><b>5頃合、</b><br>カレてください。)<br>名 大郎<br>名<br>名<br>名<br>名<br>名<br>名<br>名<br>名                                                                                                    |                 |            |
| <ul> <li>世所3(編集時)●</li> <li>市時世帯の近くまたは</li> <li>市はよび内容に取って、</li> <li>市場はなかしく続くて続く</li> <li>市場音等のにあると入力</li> <li>1人目</li> <li>2人目</li> <li>3人目</li> <li>入力できる文字教は、</li> </ul>                                                                                                    | 43.1           名称           物行の取得者(保注者・<br>物行の取得者)保注者・<br>す           10           たる           近くたさい、(取得<br>近名(力力))           氏名(力力)           長名(力力)           振客           長名(力力)           振客           長名(力力)           振客           長名(力力)           振客           長名(力力)                                                                                                    | - 買主)や所有者、エ<br>かし保険(宅建業者)<br>定の場合は、このI<br>名等が提数いる場<br>性 (テスト<br>姓 (<br>」<br>位<br>姓 (<br>」<br>文<br>に<br>、<br>2名で47文字                                                                                                    | <b>車の発注者を入力</b><br>転売)の申込みを行<br>第日の入力は不要で<br>合は、その全員をノ                                                                                                    | してください。<br><b>5年</b> 名、<br>カレてください。)<br>名 大郎<br>名<br>名<br>名<br>名<br>名<br>名<br>名<br>名<br>名<br>名                                                                                                    |                 |            |
| <ul> <li>住所3(福地市)</li> <li>市時度市の兵を支たは</li> <li>申し込み目のについて、</li> <li>その他の局益で住ちれる</li> <li>その他の局益で住ちれる</li> <li>その他の局益で住ちれる</li> <li>その他の局益で住ちれる</li> <li>その他の局益で住ちれる</li> <li>その他の局益で住ちれる</li> <li>その他の局益で住ちれる</li> <li>その他の局益で住ちれる</li> <li>その他の局益で住ちれる</li> <li>その他の局益ではちれる</li> <li>その他の局益ではちれる</li> <li>その他の自益ではちれる</li> <li>その他の自益ではちれる</li> <li>その他のの自益ではちれる</li> <li>その他ののののものもののののののののののののののののののののののののののののの</li></ul>                                                                                                    | 43.1           25%           第月の第日第代注意           第月の第日第代注意           してください。(数4)           正名           正名           正名           正名           正名           近くパカナ           正名           近名(カナ)           正名           近名(カナ)           近名(カナ)           近名(カナ)           近名(カナ)           近名(カナ)           近名(カナ)           近名(カナ)           近名(カナ)           近名(カナ)                                                                                                    |                                                                                                    | 車の発注着を入力<br>転売)の申込みを行<br>目日の入力は不要で<br>合は、その全員をノ                                                                                                    | してください。<br>うゆき。<br>カレてください。)<br>を 大郎<br>名<br>名<br>名<br>名<br>名<br>名<br>名<br>名<br>、<br>名<br>、<br>名<br>、<br>名<br>、<br>、<br>、<br>、<br>、                                                                                                    |                 |            |
| (世所3)(信部部) ● ■素明音等の近名はたは、<br>申し込行間に応じて、<br>時間45万/レ保留で販売<br>その他の気温(生き4歳) ■、日本の一次の気温(生き4歳) ■、日本の一次の気温(生き4歳) ■、日本の一次の気温(生き4歳) ■、日本の一次の一次の一次の一次の一次の一次の一次の一次の一次の一次の一次の一次の一次の                                                                                                    | 43.1           25時           第月の第日第日第日           第月の第日を開発して、           第日の時代を開発して、           10.7           人名のからいのないのでのでのでのでのでのでのでのでのでのでのでのでのでのでのでのでのでので                                                                                                    | thy 4 monose and a second second seco                                                                                                    | 車の発注着を入力<br>転列の申込みを行<br>目の入力は不要で<br>合は、その全員を2<br>二<br>二<br>二<br>二<br>二<br>二<br>二<br>二<br>二<br>二<br>、<br>3<br>のでも次な<br>で<br>5<br>、<br>で<br>の<br>の申込みを行<br>に<br>目の入力は不要で<br>二<br>、<br>二<br>の<br>中込みを行<br>日の、<br>しかと<br>の<br>た<br>目のの中込みをた<br>行<br>日のの中込みを行<br>日<br>二<br>の<br>つ<br>しみをた<br>(<br>日のの<br>の<br>しみを<br>た<br>て<br>日のの<br>し<br>の<br>を<br>の<br>で<br>の<br>つ<br>し<br>、<br>で<br>、<br>う<br>、<br>、<br>、<br>、<br>、<br>、<br>、<br>、<br>、<br>、<br>、<br>、<br>、<br>、<br>、<br>、                                                                                                    | してください。<br>20世合、<br>オ・<br>カしてください。)<br>名 (二<br>名 (二<br>名 (二<br>名 (二<br>名 (二<br>名 (二<br>名 (二<br>名 (二<br>名 (二<br>名 (二<br>名 (二))<br>名 (二))<br>(二))<br>(二))<br>())<br>(                                                                                                    |                 |            |
| <ul> <li>住所3 (信約3)</li> <li>本部得容率の近名または<br/>申しみの自然に応じて、<br/>第4日ぞわしの構成である<br/>その他の高品で見ずれ後、</li> <li>取得容率の近名を入力<br/>1人日</li> <li>ス人日</li> <li>ストレーシャント</li> <li>ストレーシャント</li> <li>ストレーシャント</li> <l< td=""><td>1-3-1           25応           第合の総合や気行化名           第合の総合や気行化名           第の総合や気行化名           10-てください。(数単           氏名           (広名           氏名           (広名           (広名           (広名           (広名           (広名           (広名           (広名           (広名           (広名           (広名           (広名           (広名           (広名           (広名           (広名           (広名           (広名           (広名           (広名           (広名           (大名           (大名           (大名           (大名           (大名           (大名           (大名           (大名           (大名           (大名           (大名           (大名           (大名           (大名           (大名           (大名           (大名           (大名           (大名           (大名           (大名</td><td>貴主州亦有朝、王           力し谷鶴在名を建業剤           空い場合は、このに           支           支           支           支           支           支           支           支           支           支           支           支           支           支           支           支           支           支           支           支           支           支           支           マント           マント           マント           支           マント           支           マント           マント           マント           マント           マント           マント           マント           マント           マント           マント           マント           マント           マント           マント           マント           マント           マント           マント           マント           マント</td><td>車の想法者を入力<br/>転換の申込みを行<br/>目的の入力は不要で<br/>自ら、その全員をう<br/>に<br/>し、この全員をう<br/>に<br/>まで、3名で45文:<br/>(力は不要です、)</td><td>レマください。<br/>5月8日、<br/>オ・<br/>カレてください。)<br/>名 (江西)<br/>名<br/>名<br/>名<br/>名<br/>名<br/>名<br/>名<br/>名<br/>名<br/>名<br/>名<br/>、<br/>、<br/>、<br/>、<br/>、<br/>、<br/>、<br/>、</td><td></td><td></td></l<></ul> | 1-3-1           25応           第合の総合や気行化名           第合の総合や気行化名           第の総合や気行化名           10-てください。(数単           氏名           (広名           氏名           (広名           (広名           (広名           (広名           (広名           (広名           (広名           (広名           (広名           (広名           (広名           (広名           (広名           (広名           (広名           (広名           (広名           (広名           (広名           (広名           (大名           (大名           (大名           (大名           (大名           (大名           (大名           (大名           (大名           (大名           (大名           (大名           (大名           (大名           (大名           (大名           (大名           (大名           (大名           (大名           (大名                               | 貴主州亦有朝、王           力し谷鶴在名を建業剤           空い場合は、このに           支           支           支           支           支           支           支           支           支           支           支           支           支           支           支           支           支           支           支           支           支           支           支           マント           マント           マント           支           マント           支           マント           マント           マント           マント           マント           マント           マント           マント           マント           マント           マント           マント           マント           マント           マント           マント           マント           マント           マント           マント                                                                                                    | 車の想法者を入力<br>転換の申込みを行<br>目的の入力は不要で<br>自ら、その全員をう<br>に<br>し、この全員をう<br>に<br>まで、3名で45文:<br>(力は不要です、)                                                                                                    | レマください。<br>5月8日、<br>オ・<br>カレてください。)<br>名 (江西)<br>名<br>名<br>名<br>名<br>名<br>名<br>名<br>名<br>名<br>名<br>名<br>、<br>、<br>、<br>、<br>、<br>、<br>、<br>、                                                                                                    |                 |            |
| (世所3)(都部3))<br>●新得着第の所名式たは<br>申以改得到に応じて、<br>時候45万レレ候がで転ぎ<br>その他の気器で見ず続め、<br>取得者等の名名之力<br>1人日<br>2人日<br>3人月<br>3人月<br>3人月<br>3人月<br>日本<br>5人日<br>第月者がな見へ登録<br>期得者での名号表式と<br>第門考古が名よで登載、<br>第一日の名号表式と<br>第門号方に其命名称<br>1時代で1期の名称                                                                                                    | 431           25%           第合の通らり気件を1           第合の通らり気件を1           第の通らり気件を1           第の通らしてください。(数単<br>正名(カナ)           正名(カナ)           正名(カナ)           正名(カナ)           正名(カナ)           正名(カナ)           近名(カナ)           近名(カナ)           近名(カナ)           近名(カナ)           近名(カナ)           近名(カナ)           近名(カナ)           近名(カナ)           近名(カナ)           「日本(カナ)           「日本(カナ) | <ul> <li>・ 見主や所有数 エン<br/>がよの例で記載者は この10</li> <li>・ 2000で記載者は この10</li> <li>・ 2000で記載者は この10</li> <li>・ 2000では この10</li> <li>・ 2000では この10&lt;</li></ul>                                                                                                    | <ul> <li>車の型は着を入力</li> <li>新設いの和込みを行<br/>目的入力は不要で</li> <li>会は、その全員をご</li> <li>会は、その全員をご</li> <li>ご</li> <li>ご</li></ul>                                                                                                    | レてください。<br>3<br>3<br>次してください。)<br>8<br>5<br>8<br>8<br>8<br>8<br>8<br>8<br>8<br>8<br>8<br>8                                                                                                    |                 |            |
| 住所3 (都約) の                新聞音楽の兵を広大は<br>単し込む風になじて、<br>第組合売んし続く転換、<br>第組合売んし続く転換、<br>第加得書等の点を急入力<br>1人日               1人日             2人日             3人日             3人日             3人日             3人日             3人日             3人日             3人日             3人日            9人行できる文学教は、局            3人日             9人力できる文学教は、局            9人力できる文学教は、局            第時時舎の局害天亡            第時令の高等または名称            9代や丁軍のの多か            9代や丁軍のの多称            9代や丁軍のの多称            9代や丁軍のの多称            9代や丁軍のの多称            9代や丁軍のの多称            9代や丁軍のの多称            9代や丁軍のの多称            9代や丁軍のの多称                                                                                                    | 1-3-1           25%           物件の政府構成構成           第合の場合や気行住で、           第合の場合や気行住で、           第合の場合や気行住で、           第の場合や気行住で、           第の場合や気行住で、           第の場合や気行住で、           第の場合や気行住で、           第の場合や気行住で、           第の場合や気行住で、           第の場合や気行行して、           第の場合や気行行して、           1000000000000000000000000000000000000                                                                                                    | 現主     市内                                                                                                    | 車の型注着を入力<br>転割の申込みを行<br>転回の力は不変で<br>合は、その全員を)                                                                                                    | リエください。<br>5月春6、<br>す。<br>カレてください。)<br>名(志)<br>名[<br>名<br>名<br>名<br>名<br>名<br>名<br>名<br>、<br>、<br>、<br>、<br>、<br>、<br>、<br>、<br>、<br>、<br>、                                                                                                    |                 |            |
|                                                                                                    |                                                                                                    |                                                                                                    | 車の発注者を入力<br>転割の申込みを行<br>目の人力は不要で<br>当は、その全員を<br>う<br>う<br>う<br>、<br>まで、3名で45次3<br>(力は不要です、)                                                                                                    | リアください。<br>3月合:<br>3-<br>カレてください。)<br>名[55]<br>名[55]<br>[55]<br>[55]<br>[5 |                 |            |
| <ul> <li>(4部3)(4部3))</li> <li>● 新得着部の氏名はたは<br/>申しみの自然に応じて、<br/>新得者部の氏名は代表が成<br/>・ 新得者部の長名を入力<br/>1人日</li> <li>2人日</li> <li>2人日</li> <li>3人日</li> <li>2人日</li> <li>3人日</li> <li>3人日</li> <li>3人日</li> <li>9、約得者が成人が増入</li> <li>9、約得者が成人が増入</li> <li>9、約得者が成人が増入</li> <li>9、約</li> <li>9、約</li> <li>9、約</li> <li>9、約</li> <li>9、約</li> <li>9、約</li> <li>9、約</li> <li>9、約</li> <li>9、2、2</li> <li>9、10、2</li> <li>9、10、2</li> <li>9、10、2</li> <li>10、10、2</li> <li>11、10、2</li> <li>11、10、2</li> <li>11、11、2</li> <li>11、11、2</li> <li>11、11、2</li> <li>11、11、2</li> <li>11、11、2</li> <li>11、11、2</li> <li>11、11、2</li> <li>11、11、2</li> <li>11、11、2</li> <li>11、11、2</li> <li>11、11、2</li> <li>11、11、2</li> <li>11、11、2</li> <li>11、11、2</li> <li>11、11、2</li> <li>11、11、2</li> <li>11、11、11、2</li> <li>11、11、11、11、2</li> <li>11、11、11、11、11、11、11、11、11、11、11、11、11、</li></ul>                                                                                                    |                                                                                                    | ・ 見主 いがは何時でも認識していた。   ・ 日本ののでは、この に   ・ 日本ののでは、この に   ・ 日本ののでは、この に   ・ に   ・ に   ・ に   ・ に   ・ に   ・ に   ・ に   ・ に   ・ に   ・ に   ・   ・   ・   ・   ・   ・   ・   ・   ・   ・   ・   ・   ・   ・   ・   ・   ・   ・   ・   ・   ・   ・   ・   ・   ・   ・   ・   ・   ・   ・   ・   ・   ・   ・   ・   ・   ・   ・   ・   ・   ・   ・   ・   ・   ・   ・   ・   ・   ・   ・   ・   ・   ・   ・   ・   ・   ・   ・   ・   ・   ・   ・   ・   ・   ・   ・   ・   ・   ・   ・   ・   ・   ・   ・   ・   ・   ・   ・   ・   ・   ・   ・   ・   ・   ・   ・   ・   ・   ・   ・   ・   ・   ・   ・   ・   ・   ・   ・   ・   ・   ・   ・   ・   ・   ・   ・   ・   ・   ・   ・   ・   ・   ・   ・   ・   ・   ・   ・   ・   ・   ・   ・   ・   ・   ・   ・   ・   ・   ・   ・   ・   ・   ・   ・   ・   ・   ・   ・   ・   ・   ・   ・   ・   ・   ・   ・   ・   ・   ・   ・   ・   ・   ・   ・   ・   ・   ・   ・   ・   ・   ・   ・   ・   ・   ・  <                                                                                                    | 事の発注者を入力<br>転割の中込みを行<br>目の人力は不要で<br>会は、その全員を<br>う<br>にまで、3名で45欠1<br>人力は不要です。)                                                                                                    | レマください。<br>) 知ら、<br>す・<br>力してください。)<br>名 [<br>名 [<br>名 [<br>名 [<br>名 [<br>名 [<br>名 [<br>名 []<br>名 []<br>A []<br>A []<br>A []<br>A []<br>A []<br>A []<br>A []<br>A []<br>A []<br>A []<br>A []<br>A []<br>A []<br>A []<br>A []<br>A []<br>A []<br>A []<br>A []<br>A []<br>A []<br>A []<br>A []<br>A []<br>A [ _]<br>A [ _]<br>A [ _]<br>A [ _]<br>A [ _]<br>A [ _]<br>A [ _]<br>A [ _]<br>A [ _]<br>A [ _]<br>A [ _]<br>A [ _]<br>A [ _]<br>A [ _]<br>A [ ]<br>A [ _]<br>A [ ]<br>A [ ]<br>A                                                                                                    |                 |            |
| (世所3)(都部3))<br>●新得容部の所名式には<br>申し込む感に応じて、<br>防結合予しん解すたあ。<br>での他の気器に住宅れぬ。<br>取得容等の広名を入力<br>1人目<br>2人目<br>3人目<br>3人目<br>3人目<br>3人目<br>3人目<br>3人目<br>3人目<br>3人目<br>第時名字が多いた。<br>第<br>日本の法の名を入力<br>第<br>日本の法の名を入力<br>第<br>日本の法の名を入力<br>第<br>日本の法の名を入力<br>第<br>日本の法の名を入力<br>第<br>日本の法の名を入力<br>第<br>日本の法の名を入力<br>第<br>日本の法の名を入力<br>第<br>日本の法の名を入力<br>第<br>日本の法の名を入力<br>第<br>日本の法の名を入力<br>第<br>日本の法の名を入力<br>第<br>日本の法の名を入力<br>第<br>日本の法の法の名<br>日本の法の<br>について、<br>第<br>日本の法の名の法の<br>1人目<br>2人目<br>2人目<br>2人目<br>3人目<br>2人目<br>3人目<br>2人目<br>3人目<br>2人目<br>3人目<br>2人目<br>3人目<br>2人目<br>3人目<br>2人目<br>3人目<br>3人目<br>3人目<br>3人目<br>3人目<br>3人目<br>3人目<br>3人目<br>3人目<br>3                                                                                                    |                                                                                                    | <ul> <li>・ 見土や約468 1</li> <li>・ (見土や約468231)</li> <li>・ (かしの約458231)</li> <li>・ (ごの1458231)</li> <li>・ (ごの14583)</li> <li>・ (ごの14583)</li> <l< td=""><td>車の発生着を入力<br/>転勤の申込みを行<br/>目の入力は不変で<br/>当ら、その全員を〕</td><td>レマください。<br/>)増合。<br/>す。<br/>力してください。)<br/>名 (二)<br/>名 (二)<br/>(二)<br/>(二)<br/>(二)<br/>(二)<br/>(二)<br/>(二)</td><td></td><td></td></l<></ul> | 車の発生着を入力<br>転勤の申込みを行<br>目の入力は不変で<br>当ら、その全員を〕                                                                                                    | レマください。<br>)増合。<br>す。<br>力してください。)<br>名 (二)<br>名 (二)<br>(二)<br>(二)<br>(二)<br>(二)<br>(二)<br>(二)                                                                                                    |                 |            |
|                                                                                                    |                                                                                                    | ・ 見 主 い 病 4 を 、 の 4 、 の 4 、 の 4 、 の 4 、 の 4 、 の 4 、 の 4 、 の 4 、 の 4 、 の 4 、 の 4 、 な 、 、 、 、 、 、 、 、 、 、 、 、 、 、 、 、 、                                                                                                    | 申の発言者を入力<br>転換の申込みを行<br>目の入力は不要で<br>)<br>)<br>)<br>)<br>は、その全員を<br>)<br>)<br>)<br>)<br>)<br>)<br>(<br>)<br>)<br>)<br>)<br>)<br>(<br>)<br>)<br>(<br>)<br>)<br>(<br>)<br>)<br>(<br>)<br>)<br>(<br>)<br>)<br>(<br>)<br>)<br>(<br>)<br>)<br>(<br>)<br>)<br>(<br>)<br>(<br>)<br>)<br>(<br>)<br>(<br>)<br>)<br>(<br>)<br>(<br>)<br>)<br>(<br>)<br>(<br>)<br>(<br>)<br>)<br>(<br>)<br>(<br>)<br>(<br>)<br>(<br>)<br>)<br>(<br>)<br>(<br>)<br>)<br>(<br>)<br>(<br>)<br>)<br>(<br>)<br>)<br>(<br>)<br>)<br>(<br>)<br>)<br>(<br>)<br>)<br>(<br>)<br>)<br>(<br>)<br>)<br>(<br>)<br>(<br>)<br>)<br>(<br>)<br>)<br>)<br>(<br>)<br>)<br>(<br>)<br>)<br>(<br>)<br>)<br>(<br>)<br>)<br>(<br>)<br>)<br>(<br>)<br>)<br>(<br>)<br>)<br>(<br>)<br>)<br>(<br>)<br>)<br>(<br>)<br>)<br>(<br>)<br>)<br>(<br>)<br>)<br>(<br>)<br>)<br>(<br>)<br>)<br>(<br>)<br>)<br>(<br>))<br>(<br>)<br>)<br>(<br>)<br>)<br>(<br>)<br>)<br>(<br>))<br>(<br>)<br>)<br>()<br>)<br>(<br>))<br>(<br>)<br>)<br>(<br>))<br>(<br>)<br>)<br>(<br>)<br>)<br>()<br>)<br>(<br>)<br>)<br>()<br>)<br>(<br>)<br>)<br>())<br>)<br>()<br>)<br>()<br>)<br>(<br>)<br>)<br>()<br>)<br>(<br>)<br>)<br>()<br>)<br>()<br>)<br>)<br>()<br>)<br>()<br>)<br>()<br>)<br>()<br>)<br>()<br>)<br>)<br>()<br>)<br>()<br>)<br>()<br>)<br>()<br>)<br>()<br>)<br>()<br>)<br>()<br>)<br>)<br>()<br>)<br>()<br>)<br>()<br>)<br>()<br>)<br>()<br>)<br>()<br>)<br>()<br>)<br>)<br>()<br>)<br>()<br>)<br>)<br>()<br>)<br>()<br>)<br>)<br>()<br>)<br>())<br>)<br>())<br>())<br>)<br>())<br>())<br>())<br>)<br>())<br>()))<br>())<br>())<br>())<br>())<br>()))<br>())<br>()))<br>()))<br>()))<br>()))<br>()))<br>()))<br>()))<br>()))<br>()))<br>()))<br>()))<br>()))<br>()))<br>()))<br>()))<br>()))<br>()))<br>()))<br>()))<br>()))<br>()))<br>())))<br>())))<br>())))<br>())))<br>())))<br>())))<br>()))))) | レス ください、<br>3月合、<br>・・<br>カレてください、)<br>名 (広都)<br>名 (広都)<br>名 (<br>(広都))<br>名 (<br>(<br>(<br>(<br>(<br>(<br>(<br>(<br>(<br>(<br>(<br>(<br>(<br>(<br>(<br>(<br>(<br>(<br>(                                                                                                    |                 |            |
| (4所3)(4部部) ● ■素明音等の近名はたは、<br>申し込む(時間に応じて、<br>前編4年がした例で販売<br>その他の気温で住宅値、<br>前級4年がした例で販売<br>をの他の気温で住宅値、<br>市場等の近名を入力<br>1人日 2人日 3人日 3人日                                                                                                    | 431           25秒           物件の成時間保護者<br>第合の場合や既行住宅<br>第合の場合や既行住宅<br>第合の場合や既行住宅<br>に名<br>広名(カナ)           正名(カナ)           正名(カナ)           正名(カナ)           正名(カナ)           正名(カナ)           正名(カナ)           正名(カナ)           正名(カナ)           正名(カナ)           正名(カナ)           正名(カナ)           正名(カナ)           正名(カナ)           正名(カナ)           正名(カナ)           正名(カナ)           二人てください、<br>(アビノボ苑工事)           いった半角記号は、シ                                                                                                    | 日主や所有額、工<br>かし何時でも整義引<br>定の場合は、この1<br>相等が認知いる場<br>性<br>使<br>一<br>だ<br>た<br>で<br>し<br>た<br>で<br>し<br>た<br>、<br>た<br>し<br>し<br>た<br>、<br>た<br>し<br>し<br>で<br>し<br>、<br>の<br>し<br>、<br>た<br>し<br>し<br>で<br>し<br>の<br>の<br>の<br>ち<br>た<br>、<br>の<br>の<br>の<br>ち<br>た<br>、<br>の<br>の<br>ち<br>た<br>、<br>の<br>し<br>の<br>し<br>、<br>の<br>し<br>の<br>し<br>、<br>の<br>し<br>、<br>の<br>し<br>、<br>の<br>し<br>、<br>の<br>し<br>つ<br>た<br>し<br>ひ<br>の<br>つ<br>、<br>し<br>、<br>つ<br>に<br>し<br>し<br>つ<br>し<br>つ<br>た<br>し<br>し<br>の<br>し<br>つ<br>た<br>し<br>し<br>つ<br>た<br>し<br>し<br>つ<br>た<br>し<br>し<br>た<br>つ<br>し<br>つ<br>た<br>し<br>し<br>つ<br>た<br>つ<br>し<br>つ<br>た<br>つ<br>し<br>つ<br>た<br>つ<br>し<br>つ<br>た<br>つ<br>し<br>つ<br>た<br>つ<br>こ<br>の<br>し<br>つ<br>た<br>つ<br>こ<br>の<br>つ<br>い<br>う<br>先<br>し<br>さ<br>の<br>し<br>つ<br>た<br>つ<br>こ<br>つ<br>た<br>つ<br>こ<br>つ<br>た<br>つ<br>こ<br>の<br>つ<br>い<br>つ<br>れ<br>し<br>つ<br>た<br>つ<br>こ<br>つ<br>た<br>つ<br>こ<br>つ<br>た<br>つ<br>こ<br>つ<br>た<br>つ<br>こ<br>つ<br>た<br>つ<br>こ<br>つ<br>た<br>つ<br>こ<br>つ<br>た<br>つ<br>こ<br>つ<br>た<br>つ<br>こ<br>つ<br>た<br>つ<br>こ<br>つ<br>の<br>こ<br>っ<br>こ<br>こ<br>こ<br>こ<br>こ<br>こ<br>こ<br>つ<br>こ<br>つ<br>こ<br>つ<br>こ<br>つ<br>こ<br>つ<br>こ<br>つ<br>こ<br>つ<br>こ<br>こ<br>つ<br>こ<br>つ<br>こ<br>つ<br>こ<br>つ<br>こ<br>つ<br>こ<br>つ<br>こ<br>つ<br>こ<br>つ<br>こ<br>つ<br>こ<br>つ<br>こ<br>つ<br>こ<br>つ<br>こ<br>つ<br>こ<br>つ<br>こ<br>つ<br>つ<br>こ<br>つ<br>の<br>の<br>の<br>の<br>こ<br>つ<br>こ<br>つ<br>こ<br>つ<br>こ<br>つ<br>こ<br>つ<br>こ<br>つ<br>こ<br>つ<br>こ<br>つ<br>こ<br>つ<br>つ<br>こ<br>つ<br>つ<br>こ<br>つ<br>つ<br>こ<br>つ<br>つ<br>つ<br>こ<br>つ<br>つ<br>つ<br>こ<br>つ<br>つ<br>つ<br>つ<br>つ<br>つ<br>つ<br>つ<br>つ<br>つ<br>つ<br>つ<br>つ                                                                                                    | 申の発生者を入力<br>転割の申込みを行<br>目の入力は不要で<br>当は、その全員を<br>当<br>は、その全員を<br>当<br>は、その全員を<br>う<br>は、不要です、)<br>(力は不要です、)<br>(力は不要です、)                                                                                                    | バイださい、<br>39歳:<br>7.<br>カレイズださい、)<br>名[たあ]<br>名<br>名<br>名<br>名<br>名<br>名<br>。<br>名<br>、<br>、<br>、<br>、<br>、<br>、<br>、<br>、<br>、<br>、<br>、<br>、                                                                                                    |                 |            |

「物件情報の入力」画面が表示されるので、申し込む住宅の基本情報を入力します。

#### ■建物の種類

非住宅建築物では、用途や規模に関係なく「**戸建住宅」**を選択します。

#### ■所在地

物件の所在地を入力します。

#### ■取得者等の氏名または名称

物件の取得者を入力します。 ※請負の場合:注文者の氏名を入力します。 ※販売の場合:入力不要です。

## ■物件や工事の名称

物件名を入力します。

「確認画面へ」ボタンをクリックします。

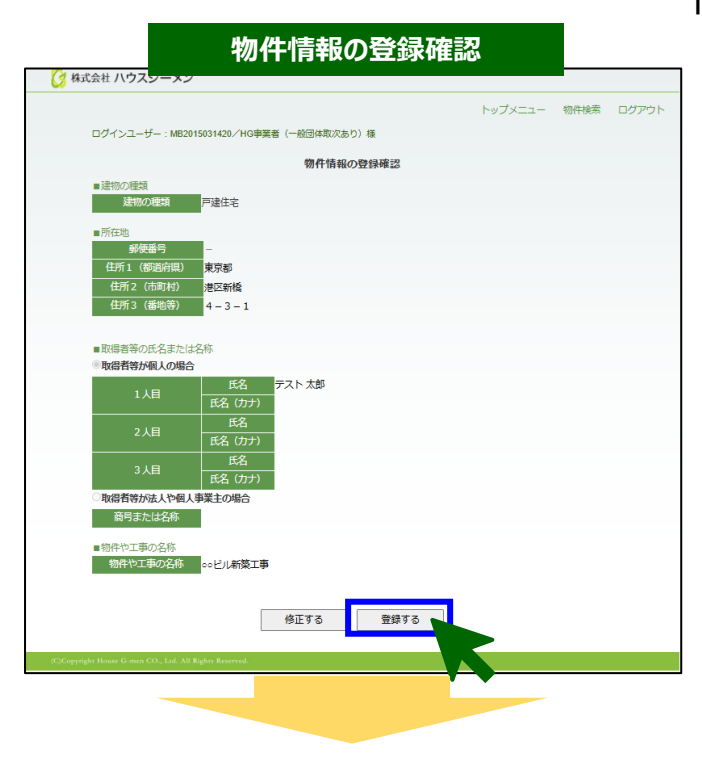

「物件情報の登録確認」が表示されるので、入力した基本情報に 誤りが無いか確認します。

誤りがない場合「登録する」ボタンをクリックします。 ※修正する場合は、「修正する」ボタンをクリックします。

| 物件                                                           | 情報                                                                        |
|--------------------------------------------------------------|---------------------------------------------------------------------------|
| 🕃 株式会社 ハウスジーメン                                               |                                                                           |
|                                                              | トップメニュー 物件検索 ログアウ                                                         |
| 非住宅物件と増築物件の申込みは「新鉄住宅かし保険」からは<br>増築物件は「既存かし保険」から「増改築リフォーム保険」を | 行えません。非住宅物件は「非住宅建築物明進保証」を、<br>選択して、申込みを行ってください。<br><u> それそれの申込みの流れはごち</u> |
| 物件                                                           | 情報                                                                        |
| <b>物件</b><br>[物件ID:202411442534 登録日:20<br>対象住宅所在地:東見         | <b>3:1</b><br>24年12月24日 共同戸達区分:戸達]<br>御恩区西新塔 1 2 3                        |
| 新築住宅かし保険の申込み                                                 | 地盤保証制度(取次)の申込み                                                            |
| 既存かし保険の申込み                                                   | 住宅履歴蓄積サービスの申込み                                                            |
| 非住宅建築物瑕疵保証の申込み                                               | フラット35住宅適合証明検査(新築)の申込み                                                    |
|                                                              | フラット35住宅連合証明検査(中古)の申込み                                                    |
|                                                              |                                                                           |

#### 「物件情報」画面が表示されます。

「非住宅建築物瑕疵保証の申込み」ボタンをクリックします。

く保証制度の申込み>

「取次店および商品選択」画面が表示されるので、

※取次がない場合は、「MT9999990000/直扱い」を選択

「非住宅建築物瑕疵保証制度」を選択します。

## 

| [手順1]中込担当者と検査窓口、検査希望日の入力         ・中込担当者            ・申込担当者の情報を入力してください。<br>担当者以外の方に手続きの進捗案内のメールを配信したい場合は、追加でメールアドレスを登録できます。             ・取る思当者の所報を入力してください。         和込思当者の所報を入力してください             ・取る思当者の所報を入力してください。             ・取る思当者の所報を入力してください。             ・取る思当者の所属を入力してください             ・取る思当者の所属を入力してください             ・取る思当者の所属を入力してください             ・取る思当者の所属を入力してください             ・取る思当者の所属を入力してください             ・取る思当者の所属を入力してください             ・取る思当者の所属を入力してください             ・取る思当者の所属を入力してください             ・取る思当者の所属を入力してください             ・取る思当者の所属を入力してください             ・ロットッドレス2           ・ロッションなるかの加速が弱のメールを超する場合の入りしてください               ・ロッドレス3             ・レッドレス3           ・ロッジーを起当者のの見つたください             ・レッドレス3           ・ロッジーをした             ・レッドレス3           ・レッドレス2             ・レッドレス4           ・レッドレス4             ・レッドレス3           ・レッビッジーをした             ・レッドレス4           ・レッビッジーをした              ・ロッジーをした </th <th>手順1</th> <th>申込情報入力</th> <th></th>                                                                                                    | 手順1                       | 申込情報入力                                                                                         |    |  |  |  |
|----------------------------------------------------------------------------------------------------|---------------------------|------------------------------------------------------------------------------------------------|----|--|--|--|
|                                                                                                    | [手順1]申込担当者と               | 検査窓口、検査希望日の入力                                                                                  |    |  |  |  |
| 申込担当者の信頼を入力してください。<br>担当者以外の方に手続きの進捗案内のメールを配信したい場合は、追加でメールアドレスを登録できます。       申込担当者の所属を入力してください         #44       申込担当者の所属を入力してください         #64       申込担当者の所属を入力してください         #64       申込担当者の所属を入力してください         #64       申込担当者の所属を入力してください         #64       申込担当者の所属を入力してください         #64       (バイフン有り03-1244-676         メールアドレス1       申込担当者の以った下したを入力してください (必須)         始点レールアドレス2       申込担当者の以った」に使用のなりしてたたを入力してください         建築コールアドレス3       申込出当者以外の方に当様寄りのメールを配信する場合の入力してください         #数点出海気以外の方に当様寄りのメールを配信する場合の入力してください       ●         #検査窓口担当と検査員の間で現場検査の日程調整を行うため、担当者の情報を入力してください、       ●         #検査窓口担当と検査員の間で現場検査の日程調整を行うため、担当者の情報を入力してください、       ●         #検査窓口となる方の承知を入りしてください       ●         #検査窓口になる方の病をと入りしてください       ●         #14       「単気記当者のの「限を入りしてください       ●         #15       ●       ●         #14       ●       ●       ●         #15       ●       ●       ●         #15       ●       ●       ●         #15       ●       ●       ●         ●       ●       ●       ●       ●         ●       ●       ●       ●       ●         ●       ●                                                                                                    | ■申込担当者                    |                                                                                                |    |  |  |  |
| 비료                                                                                                    | 申込担当者の情<br>担当者以外の方<br>ます。 | 報を入力してください。<br>に手続きの進捗案内のメールを配信したい場合は、追加でメールアドレスを登録でき                                          |    |  |  |  |
| 解雇         申込思告の所属を入力してください           TELeT         (/ (パフ) 70)09-1224-676         (/ (パフ) 70)09-1224-676           FAX         (/ (パフ) 70)09-1224-676         (/ (パフ) 70)09-1224-676           FAX         (/ (パフ) 70)09-1224-676         (/ (パフ) 70)09-1224-676           FAX         (/ (パフ) 70)09-1224-676         (/ (パフ) 70)09-1224-676           SMA ~ (/) アドレスT         (P) 28 目着のメールアドレスE         (P) 28 目前の (N) 00 (C) 28 (C) 28 | 氏名。8月                     | 申込担当者の氏名を入力してください                                                                              |    |  |  |  |
| ITLE         (/(パンキり)が-1224-5076           FAX         (//パンキり)が-1224-5076           FAX         (//パンキり)が-1224-5076           FAX         (//パンキり)が-1224-5076           FAX         (//パンキり)が-1224-5076           FAX         (//パンキり)が-1224-5076           FAX         (//パンキり)が-1224-5076           FAX         (#2.818-80x)         //// 2.850           FAX         (#2.818-80x)         /// 2.850           FAX         (#2.818-80x)         // 2.828-873         // 2.850           FK2         (#2.818-80x)         (#2.818-80x)         // 2.828-873         // 2.850           FK2         (#2.818-80x)         (#2.818-80x)         // 2.850         // 2.850           FK4         (/// 2.470)         (// 2.470)         // 2.850         // 2.850           FK4         (#2.812-625.550, %82.57).UC          // 2.850         // 2.850           FK4         (// // 2.470)         / 1.456.65.57, %1.857.56.5         // 1.456.65.57, %1.857.56.5                                                                                                    | 所属                        | 申込担当者の所属を入力してください                                                                              |    |  |  |  |
| FX (U(マ)2和0)3-1224-5676<br>ページアドレズは<br>地域ンージアドレズ1<br>地域としジアドレズ2<br>地域としジアドレズ3<br>地域としジアドレズ3<br>地域としジアドレズ3<br>地域としジアドレズ3<br>地域としジアドレズ3<br>地域としジアドレズ3<br>地域としジアドレズ3<br>地域としジアドレズ3<br>地域としジアドレズ3<br>地域としジアドレズ3<br>地域としジアドレズ3<br>地域としジアドレズ3<br>地域としジアドレズ3<br>地域としジアドレズ3<br>地域としジアドレズ3<br>地域としジアドレズ3<br>地域としジアドレズ3<br>地域としジアドレズ3<br>地域としジアドレズ4<br>地域としジアドレズ4<br>地域としジアドレズ4<br>地域としジアドレズ5<br>レージアドレズ4<br>地域の24/25/25/25/25/25/25/25/25/25/25/25/25/25/                                                                                                    | TELøs                     | (ハイフン有り)03-1234-5678                                                                           |    |  |  |  |
| メールアドレズミコ         申込担当者のメールアドレズを入力してください。必須           加速メールアドレズ1         申込担当者以外の方に進歩期かのメールを設備する場合の入力してください。           加速メールアドレズ2         申込担当者以外の方に進歩期かのメールを設備する場合の入力してください。           加速メールアドレズ3         申込担当者以外の方に進歩期かのメールを記信する場合の入力してください。           検査窓口         申込担当者以外の方に進歩期かのメールを記信する場合の入力してください。           申込担当者以外の方に進歩期かのメールを記信する場合の入力してください。         申込担当者以外の方に進歩期かのメールを記信する場合の入力してください。           ・検査窓口         申込担当者の情報を入力してください。           申込担当者と検査官の間で現場検査の日程調整を行うため、担当者の情報を入力してください。         申込担当者の方用を入力してください。           申込担当者と検査官の目で現場検査の日程調整を行うため、担当者の情報を入力してください。         申込担当者の方用を入力してください。           「検査窓口は申込担当者を同じ         「検査窓口は申込担当者を同じ           「検査窓口は申込担当者の方用を入力してください。         「検査窓口となる方の所属を入力してください。           「検査窓口は申込担当者の方の所属を入力してください。         「快方のからの通知の方の所属を入力してください。           「検査窓口となる方の所属を入力してください。         「快告報の方の方用を入力してください。           「検査窓口となる方の所属を入力してください。         「サムマンキの方の方の声を認知のようたできのう用を入力するの方用を入力してください。           「レイン>キり別参しなる方の所属を入力してください。         「サムマンキのり用をしなる方の所属を入力してください。           「レイン>キりの参しなる方の所属を入力してください。         「サムマンキのり参加の方の声楽がるよう携帯電話等の入力をお願いします           「レイン>キりの参加の方になら方のシールアドレスを入力してください。         「サムマンキのり用をしなる方のカールアドレスを入力してください。                                                                                                    | FAX                       | (ハイフン有り)03-1234-5678                                                                           |    |  |  |  |
|                                                                                                    | メールアドレス。8日                | 申込担当者のメールアドレスを入力してください(必須)                                                                     |    |  |  |  |
|                                                                                                    | 追加メールアドレス1                | 申込担当者以外の方に進捗案内のメールを配信する場合の入力してください                                                             |    |  |  |  |
|                                                                                                    | 追加メールアドレス2                | 申込担当者以外の方に進送案内のメールを配信する場合の入力してください                                                             |    |  |  |  |
| ・検査窓口<br>・検査窓口担当と検査員の間で現場検査の日程調整を行うため、担当者の情報を入力してください。<br>申込担当者と検査窓口担当が同じ場合は下記チェックパックスにチェックを入れてください。<br>・<br>・                                                                                                    | 追加メールアドレス3                | 申込担当者以外の方に進捗案内のメールを配信する場合の入力してください                                                             |    |  |  |  |
| 検査窓口担当と検査員の間で現場検査の日程調整を行うため、担当者の情報を入力してください。           申込担当者と検査窓口担当が同じ場合は下記チェックボックスにチェックを入れてください。           ●検査窓口となるかの然名を入力してください           FK4           ●検査窓口となるかの然名を入力してください           FK4           ●検査窓口となるかの然名を入力してください           FK4           ●(パンフを拘り回い1234507           FK4           ●(パンフを拘り回い1234507           ●レインク約000-1234507           ●レナレドレズ           ●検査窓口となるかのメールアドレスを入りしてください                                                                                                    | ■検査窓口                     |                                                                                                |    |  |  |  |
| K名         検査窓口となる方の形名を入力してください           所属         検査窓口となる方の所属を入力してください           TELes         (リイワン名り)000-1224-5678         外出時にも繋がるよう携帯電話等の入力をお願いします           FAX         (リイワン名り)03-1224-5678         外出時にも繋がるよう携帯電話等の入力をお願いします           メールドドレスを1         検査窓口となる方のメールアドレスを入力してください                                                                                                    | 検査窓口担当と<br>申込担当者と検        | 検査員の間で現場検査の日程調整を行うため、担当者の情報を入力してください。<br>査窓口担当が同じ場合は下記チェックボックスにチェックを入れてください。<br>□検査窓口は申込担当者と同じ |    |  |  |  |
| 所属         検査窓口となる方の所属を入力してください           TELeT         (リイワン有り)000-1224-5678           FAX         (リイワン有り)001-1224-5678           メールアドレスを1         検査窓口となる方のメールアドレスを入力してください                                                                                                    | 氏名。必须                     | 検査窓口となる方の氏名を入力してください                                                                           |    |  |  |  |
| TELes         (//(フン市り)080-1224-5678         外出時にも繋がるよう携帯電話等の入力をお願いします           FAX         (//(フン市り)03-1224-5678         (//(フン市り)03-1224-5678           メールアドレス@         球童窓口となる方のメールアドレスを入力してください                                                                                                    | 所属                        | 検査窓口となる方の所属を入力してください                                                                           |    |  |  |  |
| FAX         (バイプン有り)(03-1224-5678           メールアドレス@<         検査窓口となる方のメールアドレスを入力してください                                                                                                    | TEL                       | (ハイフン有り)080-1234-5678 外出時にも繋がるよう携帯電話等の入力をお願いします                                                | す。 |  |  |  |
| メールアドレス 🔤 検査窓口となる方のメールアドレスを入力してください                                                                                                    | FAX                       | (ハイフン有り)03-1234-5678                                                                           |    |  |  |  |
|                                                                                                    | メールアドレス。参加                | 検査窓口となる方のメールアドレスを入力してください                                                                      |    |  |  |  |
|                                                                                                    |                           |                                                                                                |    |  |  |  |

「申込情報入力」画面が表示されるので、

[手順1]で申込担当者、検査窓口、検査希望日を 入力します。

■申込担当者

「取次店」を選択し、

「次へ」ボタンをクリックします。

メアドは、社内の情報共有のため申込担当者の方以外 にも進捗等の案内メールを送信したい場合は、3つまで 追加登録を行うことができます。

■検査窓口

申込担当者と同じ場合はチェックボックスにチェックを入れます。

TELは、当社や検査員から急ぎ連絡を取りたい場合に 繋がる携帯番号等の入力にご協力ください。

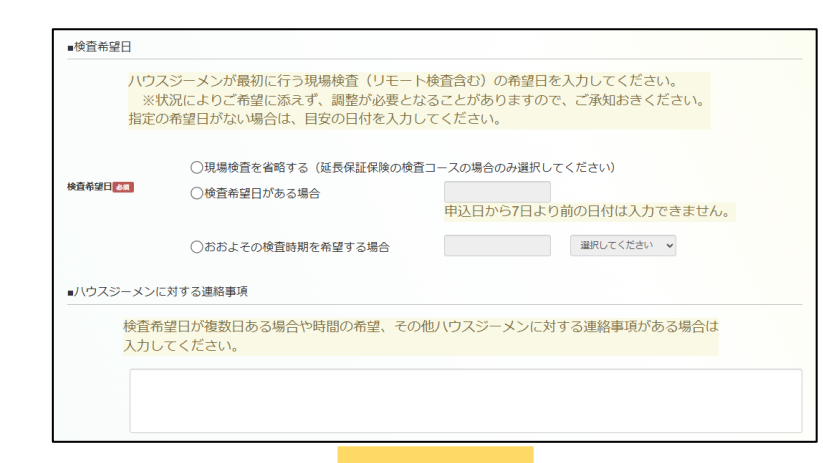

手順2

[手順2]右のボタンから申込書を取得

申込書は、使用できません

ご提出ください。

物件情報等が記入されていますので、右のボタンをクリックし て申込書を取得してください。 右のボタンから取得していない

申込内容を記入後「名前を付けて保存」のうえ「手順3〕から

#### ■検査希望日

現場検査(基礎配筋検査)の希望日を入力します。 ※受理から5営業日が最短で、不備があればその解消日 から起算して5営業日後になります。 ※現場検査の省略や団体検査は行えません。

#### ■ハウスジーメンに対する連絡事項

連絡事項がある場合に入力します。

[手順2]にある「申込フォーム取得ボタン」をクリックして 申込用のエクセルファイルをダウンロードします。

ダウンロードしたエクセルファイルを開いて、住宅の情報や、保証制度の契約条件等の申告を行います。

エクセルファイルを開くと、画面上部に「保護ビュー」の注 意文言が表示されるので、「編集を有効にする(E)」ボ タンをクリックして、編集ができる状態にします。

住宅の概要や保険の契約条件等、申込時の入力事 項を記入していきます。 セルが黄色く塗りつぶされている項目に入力します。

入力が完了したら、エクセルファイルを**「名前を付けて保存」**し ます。

注 エクセルファイルのタイトルを変更するとアップロード時 意 エラーになるので、タイトルは変更しないでください。

#### [手順3]では、[手順2]で保存した Excel ファイルを 登録します。

- 誤って未入力の Excel の登録してしまうケースが多く
   あります。[手順 2]で情報入力した Excel を登録してください。
   また、別物体のエタケリフェイルはマップロードですかい。
  - また、別物件のエクセルファイルはアップロードできない ので、必ず取得したフォームを使用してください。

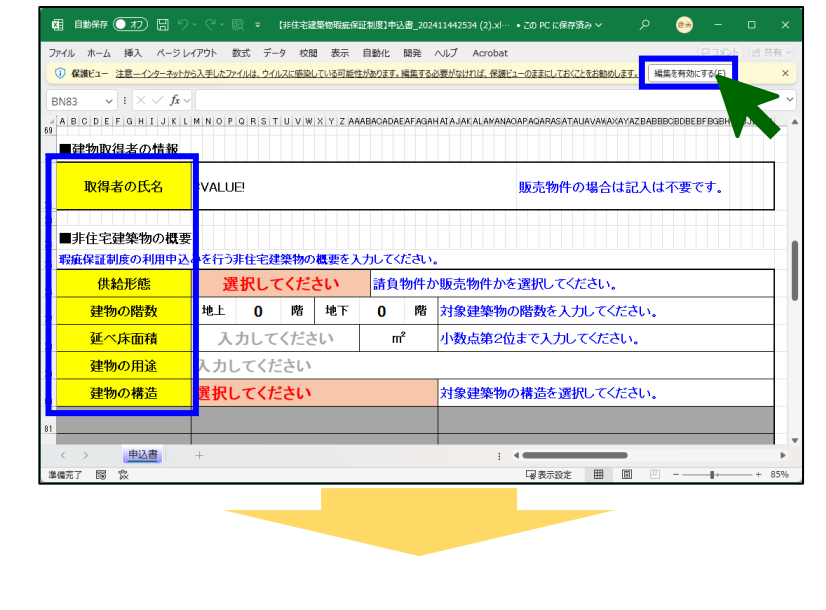

手順3 「手順3」記入済申込書の提出 ご記入いただいた申込書をご提出ください。 画面操作しない時間が60分を超えるとタイムアウトになりま す。申込書は、60分以内にアップロードをお願いします。

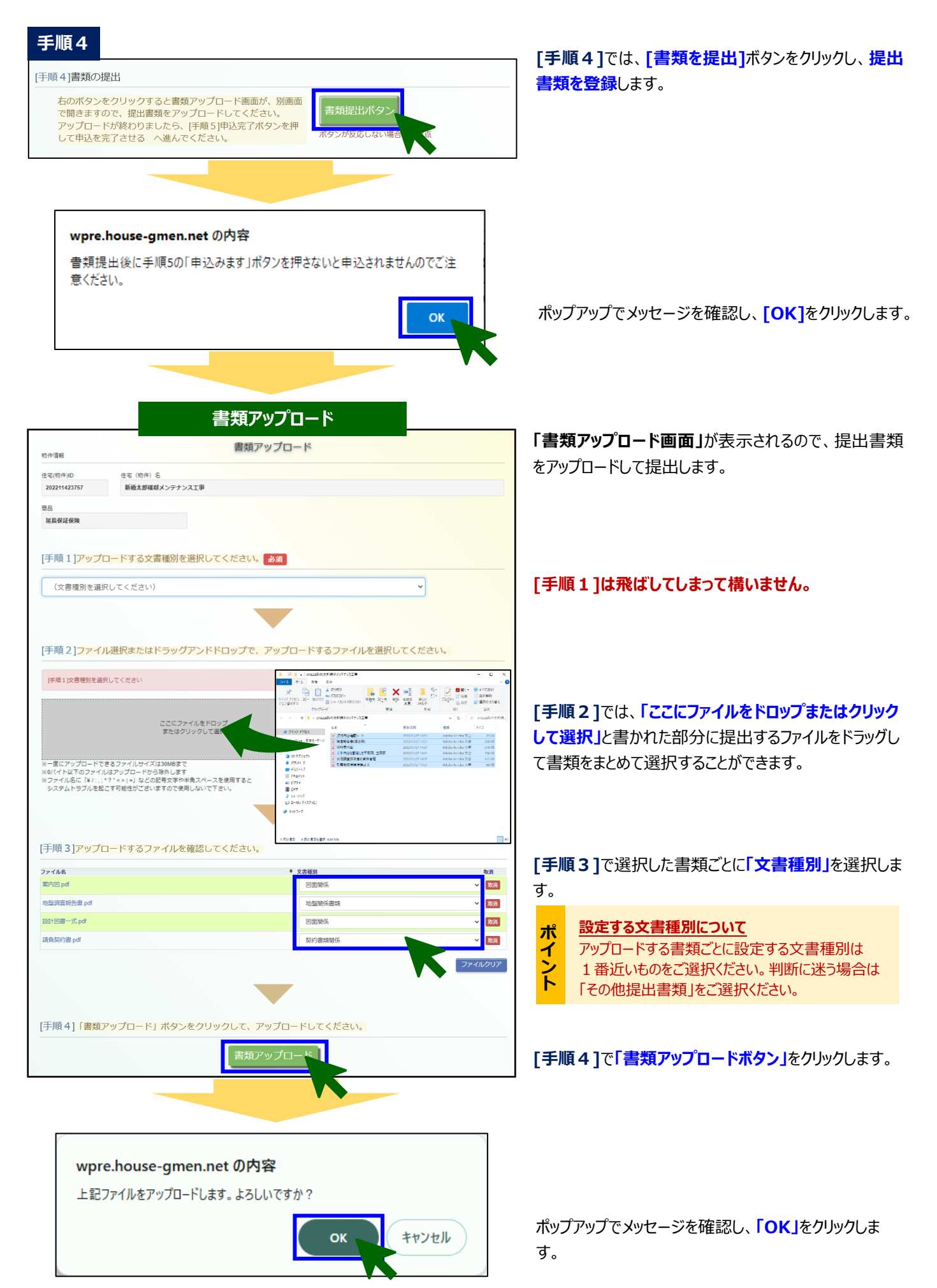

「書類アップロード画面」が閉じ、「申込情報入力画 面」が表示されます。

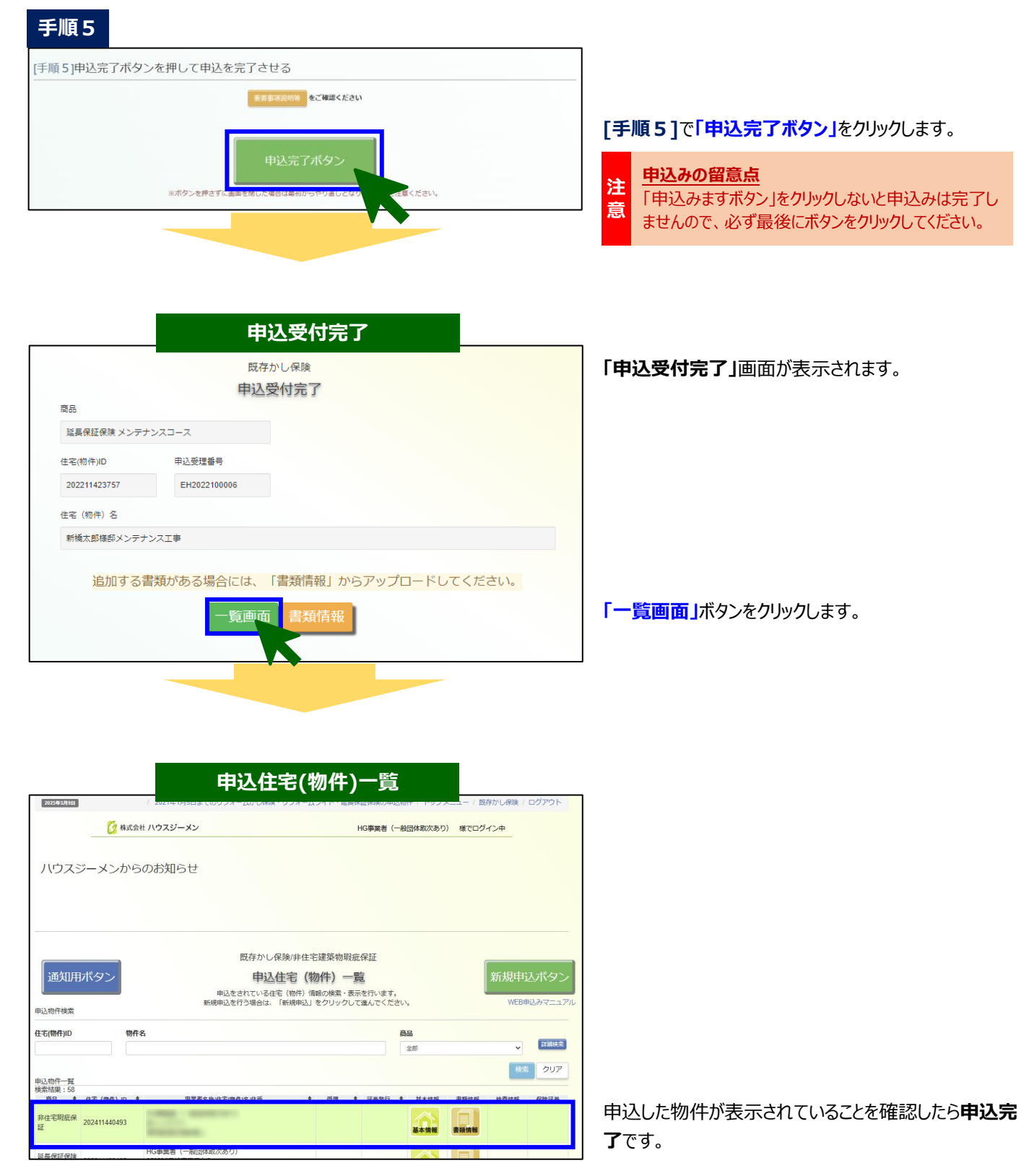

※提出していない書類がある場合や書類の提出状況 を確認したい場合は。「書類情報」アイコンをクリックする ことで、「書類情報」画面を表示することができます。p

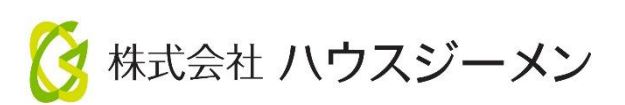

国土交通大臣指定 住宅瑕疵担保責任保険法人 第5号 国土交通大臣登録 住宅性能評価機関 第18号 住宅金融支援機構 適合証明検査機関

## **〒105-000**4

### 東京都港区新橋 4-3-1 新虎安田ビル

## 【お問合せ】

| <b>—</b> [] – – – – – – | TEL    | 03-5408-8486        |  |  |  |
|-------------------------|--------|---------------------|--|--|--|
| マ 何 セ ン ター              | E-mail | info@house-gmen.com |  |  |  |
|                         |        |                     |  |  |  |

©2025 株式会社ハウスジーメン